# ScriptPro Quality Control Script

| Overview     |                                                                                                    |                                                                                                    |  |
|--------------|----------------------------------------------------------------------------------------------------|----------------------------------------------------------------------------------------------------|--|
| Introduction | This document contains an overview of the Worldspan ScriptPro Quality<br>Control Value Added Script.                                                                                                    |                                                                                                    |  |
| File Name    |                                                                                                    |                                                                                                    |  |
|              | File (Script)<br>Name                                                                                                    | Brief Description                                                                                                    |  |
|              | W4QC.csl                                                                                                    | This script ensures required fields and/or accurate information<br>has been included in a PNR based on the agency settings in the<br>script.                                                                                                    |  |
| Need Help?   | Click on the link below to submit a question or issue to the Worldspan Help Desk: <u>http://www.worldspan.com</u> , then select the Help Desk Support link from the menu on the left.                       |                                                                                                    |  |
| Overview     | This script fac<br>and/or accura<br>are saved in th<br>in checking P<br>also available<br>PNR search search search<br>A one time qu<br>agency location<br>and Asia), the<br>Accounting In<br>these options. | cilitates the quality control process by ensuring required fields<br>te information has been included in a PNR. The required fields<br>he setup files based on the needs of the agency for consistency<br>NRs. A feature to build customized quality control databases is<br>for added flexibility. This feature populates databases with<br>ettings for all records and/or specific client account numbers.<br>hery occurs on the initial launching of the script to determine the<br>on. If the location is in EMEAA (Europe, Middle East, Africa<br>e non-applicable options are blocked (Commission Cap and<br>hterface Type). All other locations continue to have access to |  |
|              | -                                                                                                    |                                                                                                    |  |

# **Operating Instructions**

| Script<br>Conventions | <ul> <li>Mandatory fields are indicated with burgundy text.</li> <li>A black arrow pointing down indicates a drop down list is available for applicable choices for the input box, or the ability to scroll for more information.</li> <li>Some dialog boxes may contain input fields with conditions that would disable other fields and/or buttons (e.g., selecting a Move option will disable the ability to select specific Rule Categories to view, or leaving a field blank disables other fields pertaining only to that blank field).</li> <li>In a list where the choices are Yes or No, leaving the field blank is also No.</li> <li>Use the <tab> key to move in order to each input field. Use <shift><tab></tab></shift></tab></li> </ul>                                                                                                    |
|-----------------------|----------------------------------------------------------------------------------------------------|
|                       | <ul> <li>to move in reverse order. Or use the mouse to click on the needed input field.</li> <li>Some fields contain a "hot key." This is an underlined letter. Pressing the <alt> key and the underlined letter together will move the cursor directly to that input box.</alt></li> <li>The <enter> key may be used in place of the OK button.</enter></li> <li>The <esc> key may be used in place of the Exit button.</esc></li> </ul>                                                                                                    |
| Need to Know          | Worldspan Res had provided the capability to pause and resume ScriptPro scripts using the keystroke combinations <ctrl>W and <ctrl>R. Worldspan Go! Res cannot retain all the previous default keystrokes due to the browser defaults. The left side (terminal emulator/Go! Res) has retained some of the Worldspan keystroke defaults. If the focus is in the terminal emulator/Res side, <ctrl>W pauses a ScriptPro script and <ctrl>R resumes a ScriptPro script. The right side of the window (Index/Go! Res scripts) takes on the Browser/Windows keystroke and local macro defaults. HOWEVER, when the focus is in the right side/Go! Script/Index/Tools area, the <ctrl>R may cause a Microsoft Internet Explorer error and throw the user out of the product or launch a macro, while the <ctrl>W shuts down the product. It is important to check the focus prior to using keystroke combinations. To move the focus, click on the right or left side.</ctrl></ctrl></ctrl></ctrl></ctrl></ctrl> |

Access

From Worldspan Go! Res:

- Select the All Scripts.link from My Links
- Select W4QC and select OK or enter.
- or
- Select the Custom Tab from the Scripts Index
- Select W4QC
- or
- Pressing <Ctrl>S
- Type W4QC.csl or scroll and highlight
- <Enter>

Menu options Select one of the processing options from the QC Menu dialog box.

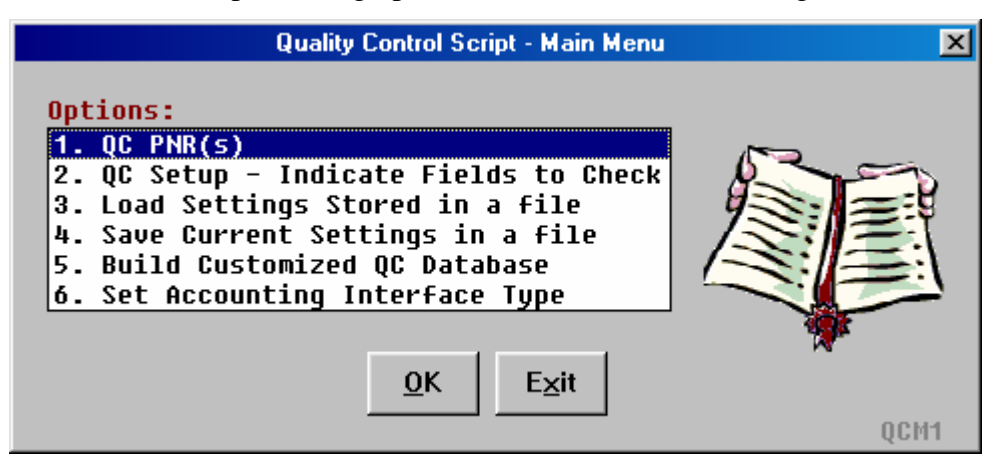

EMEAA market menu version:

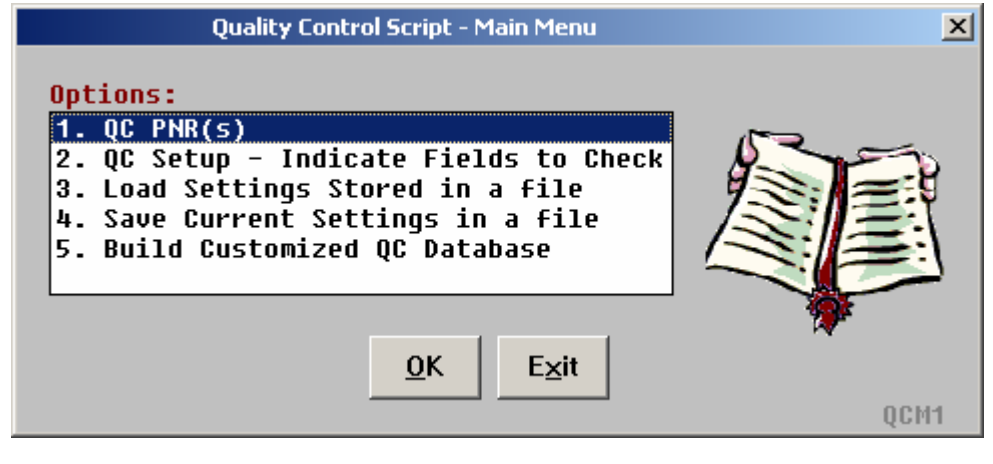

QC PNR(s) This menu option is used to process PNRs through the Quality Control script. The QC Setup Option is automatically called prior to processing PNRs if no QC settings are active. Note: If the first attempt to end or queue the PNR is unsuccessful, the script makes a second attempt that overrides certain PNR discrepancies (e.g., ET Edits, schedule changes, continuity). If the second attempt fails, the script pauses with a prompt on how to proceed. **QC** Setup This menu option requires the use of specified settings. Each time Reservations Manager is closed, the quality control settings are cleared (except for customized quality control databases and accounting type). Settings from a quality control file may be used or new settings may be created. If using settings from a quality control file, a valid file name is required. Worldspan Quality Control Script X PNR QC settings may be stored in a file. Would you like to use settings previously stored in a file? Yes <u>Ν</u>ο

> Select Yes - to use settings from an existing quality control file. Select No - to create new settings for this run of the Quality Control script.

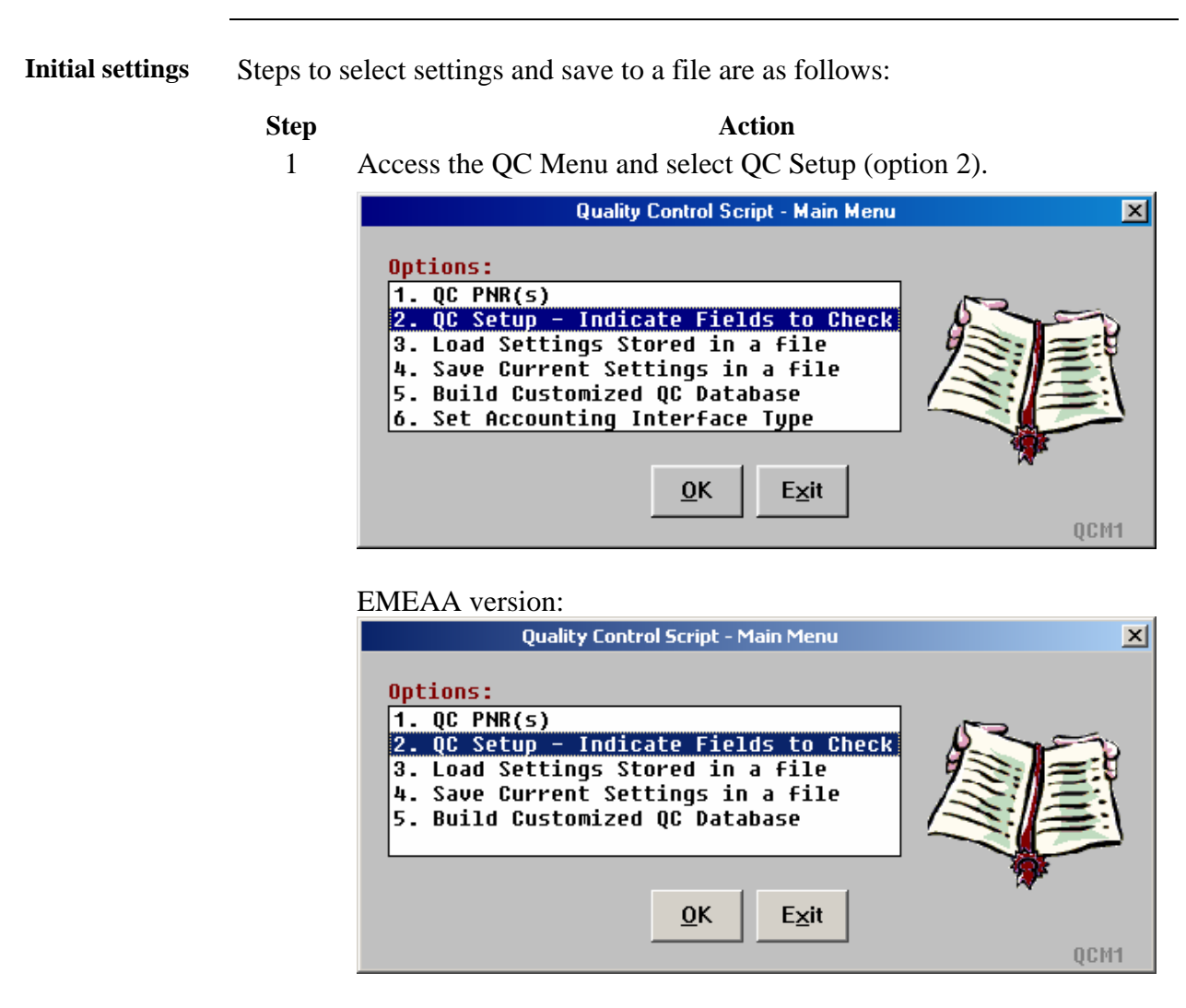

Note: The first example of the Main Menu screen capture will be used for the remainder of the document.

2 Select No when prompted to use previous settings from a file.

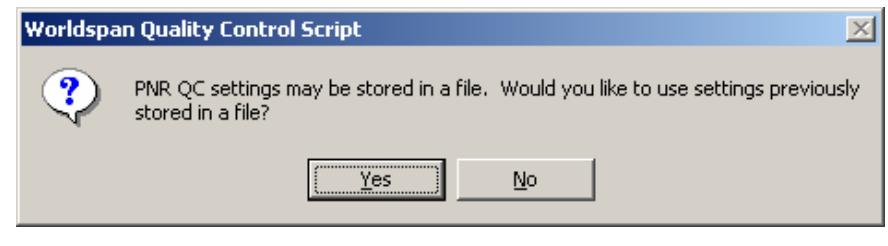

If this script has been accessed since The Reservations Manager was opened, the data from the last quality control file is displayed. This data may be changed as needed for this new file.

3 Indicate the field(s) to be checked with X(s) in the series of dialog boxes displayed.

Common Data QC Checks:

| NR QC Setup                                                  |
|--------------------------------------------------------------|
| Type X in Fields to be Checked                               |
| Check ALL Fields Below:                                      |
| 5-CA Accounting Remark: 5\$ Form of Payment:                 |
| 5-CB Billing Address Remark: Minimum Number of CB Fields: 3  |
| 5-CD Delivery Address Remark: Minimum Number of CD Fields: 3 |
| 9 Phone Fields: Minimum Number of 9 Fields: 2                |
| <u>O</u> K E <u>x</u> it                                     |
| QC 01                                                        |

Car QC Checks:

| QC Setup - Car Information                         | ×  |
|----------------------------------------------------|----|
| Type X in Fields to be Checked in Each Car Segment |    |
| Check ALL Fields Below:                            |    |
| /CF- Confirmation Number: /CD- Corporate Discount: |    |
| /FT- Frequent Traveler: /ID- Customer ID:          |    |
| /SI- Supplemental Information: /G- Guarantee:      |    |
| Verify Status is HK or MK:                         |    |
| <u>0</u> K E <u>x</u> it                           |    |
| QC                                                 | 03 |

Hotel QC Checks:

| QC Setup - Hotel Information                           | ×    |
|--------------------------------------------------------|------|
| Type X for Options to be Checked in Each HOTEL Segment |      |
| Check ALL Fields Below: 🛛                              |      |
| /CF- Confirmation Number: /G- Guarantee:               |      |
| /SI- Supplemental Information: /SP- Special Print:     |      |
| /CD- Corporate Discount: /FG- Frequent Guest:          |      |
| /FT- Frequent Traveler: /ARR- Arrival Information:     |      |
| Verify Status is HK or MK:                             |      |
| <u>Q</u> K <u>Exit</u>                                 | 0008 |

Fares, Pricing, Frequent Flyer, Commission, and Meal QC Checks:

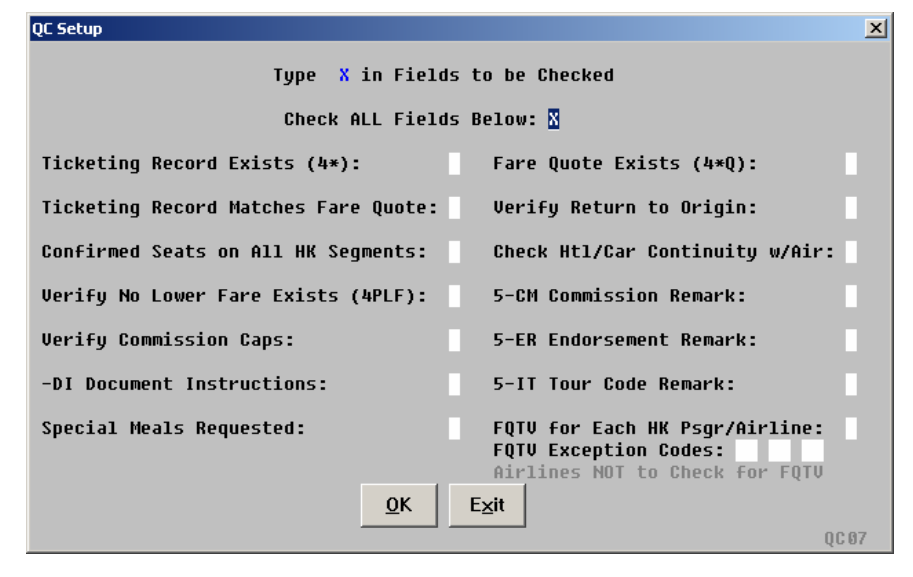

Continued on next page

Domestic Carriers for Commission Cap Check Default Table (not applicable in EMEAA markets):

| Commission Check - Default Setup                                                                   | ×  |
|----------------------------------------------------------------------------------------------------|----|
| DOMESTIC COMMISSION CHECK<br>Delete or add airline codes that require<br>check for commission caps |    |
| AA AS CO DL KL NW UA US HP YX                                                                      |    |
|                                                                                                    |    |
| <u>O</u> ne Way Cap Amount: \$10.00<br><u>R</u> ound Trip or Multi Flight Cap Amount: \$20.00      |    |
| <u>O</u> K <u>M</u> ore E <u>x</u> it                                                              |    |
| Select More if You Have more Airline Codes to Add. QC                                              | 10 |

International Carriers for Commission Cap Check Default Table (not applicable in EMEAA markets):

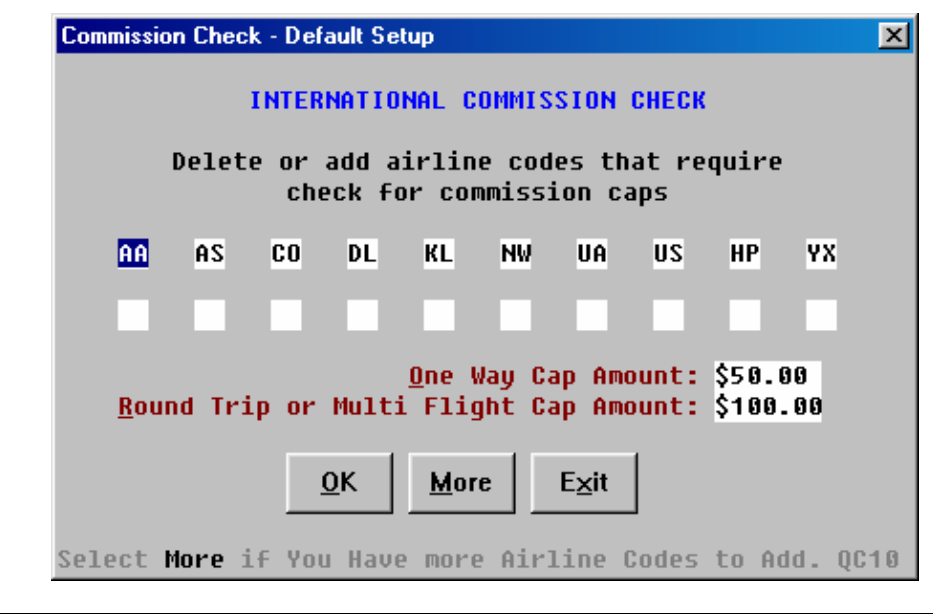

Continued on next page

4 Type the unique remark letter for QC remarks, select to run the PNR QC "Individually" or from a "Queue". Fill in the queue placement options if Queue is selected.

Note: If you want your QC remarks to fall into history after End Transact, the unique remark letter must be Z, as shown below.

| QC Setup                                                              |                                     | ×          |
|-----------------------------------------------------------------------|-------------------------------------|------------|
| What letter should be used for QC unique re<br>Example: For 5.Z Remar | <mark>marks? Q</mark><br>ks Use 'Z' |            |
| Work PNR Individually or from a Queue? 🚺 🚽                            | ]                                   |            |
| ** Answer the Following if Working from                               | a Queue 🖲                           | <b>*</b> * |
| Queue number to work:                                                 | Q/PSD/                              | *C         |
| PNRs that do NOT pass should be sent to:                              | Q/PSD/                              | *C         |
| PNRs that DO pass should be sent to:                                  | Q/PSD/                              | *C         |
| <u>O</u> K E <u>x</u> it                                              |                                     | QC 02      |

| Or |
|----|
|----|

| QC Setup                                                                | ×                                    |
|-------------------------------------------------------------------------|--------------------------------------|
| What letter should be used for QC unique rem<br>Example: For 5.2 Remark | m <mark>arks? Z</mark><br>ks Use 'Z' |
| Work PNR Individually or from a Queue? 🛛 💌                              | [                                    |
| ** Answer the Following if Working from                                 | a Queue **                           |
| Queue number to work:                                                   | Q/5FW/ 23*C 0                        |
| PNRs that do NOT pass should be sent to:                                | Q/5FW/ 24*C 0                        |
| PNRs that DO pass should be sent to:                                    | Q/5FW/ 25∗C (                        |
| <u>0</u> K E <u>x</u> it                                                | QC 02                                |

| Worldspa | n Quality Control Script 🔀                                                                                                    |
|----------|----------------------------------------------------------------------------------------------------|
| ?        | Settings will be lost every time you exit Reservations Manager. You may save these settings in a file to simplify the setup routine the next time it is run. Would you like to save these settings to a file? |
|          |                                                                                                    |

Select Yes to store these settings to a file and continue with step 6. (Otherwise, the script setup is complete and a file is not created.)

6 Leave the default or choose a new file name (default is PNRQC).

| Store PNR ( | QC Default    | 5             | ×     |
|-------------|---------------|---------------|-------|
|             | FILE<br>PNRQC | Name:         |       |
|             |               |               |       |
|             | <u>0</u> K    | E <u>x</u> it |       |
|             |               |               | QCS01 |

It will then prompt you:

| Main Mer | u? 🔀                                        |
|----------|---------------------------------------------|
| ?        | Would you like to go back to the Main Menu? |
|          | <u>Y</u> es <u>N</u> o                      |

Load settingsSelecting Yes when prompted "Would you like to use settings previously<br/>stored in a file?", displays the following dialog box:

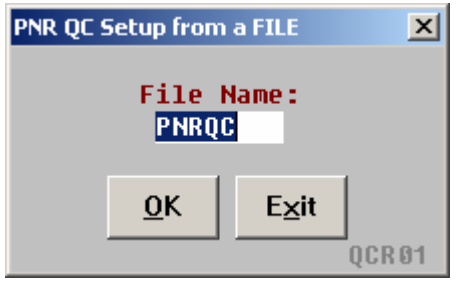

The default file name will be "PNRQC", but you may choose a different name such as "LEISURE". The script then loads settings from this file. QC PNR(s) option may now be selected from the Main Menu.

Note: This option is used to load the specific quality control file (e.g., Corp, Leisure, Group) that was created to run against each applicable PNR.

Set accounting interface type This menu option is used to set up the accounting interface database. This option should only be selected one time, unless resetting the initial setup. The data entered in this database determines how the script reads the Worldspan accounting remark (5-CA) from a PNR to be reviewed.

Set accounting interface Type option must be run during the initial launch of the script and again only if the accounting interface changes. This script determines the process the script uses for reading the account number remark (5-CA) from the PNRs to be reviewed. NOTE: Not applicable in EMEAA markets.

| Quality Control Inte            | rface Set Up             | ×                  |
|---------------------------------|--------------------------|--------------------|
| Select the Ac                   | counting Interface       | Used:<br>a_change! |
| WL4000                          | ····y ·····y             | <b>-</b>           |
| ADS<br>Dataslin<br>OMS<br>Troms | к                        |                    |
| WL4000<br>WL3000                |                          | -                  |
| TS2000<br>None                  |                          |                    |
|                                 | <u>O</u> K E <u>×</u> it |                    |
|                                 |                          | QC 09              |

Step

**Modifying a file** Use the following steps to copy, change, or edit settings in an existing quality control file:

#### Action

1 Access the QC Menu Script and select Load Settings (option 3).

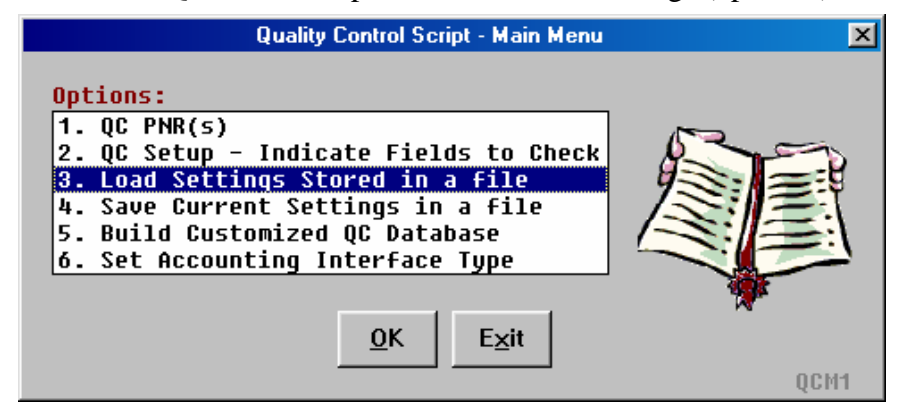

Enter the file name to be changed and click on OK.

| PNR QC Setup from a FILE 🛛 🔀 |               |       |  |  |  |
|------------------------------|---------------|-------|--|--|--|
| File Name:                   |               |       |  |  |  |
| PNRQC                        |               |       |  |  |  |
| OK                           | <b>F</b> . 4  | 1     |  |  |  |
| <u>U</u> K                   | E <u>x</u> it |       |  |  |  |
|                              |               | QCR01 |  |  |  |

2 Access the QC Menu Script again and select QC Setup (option 2).

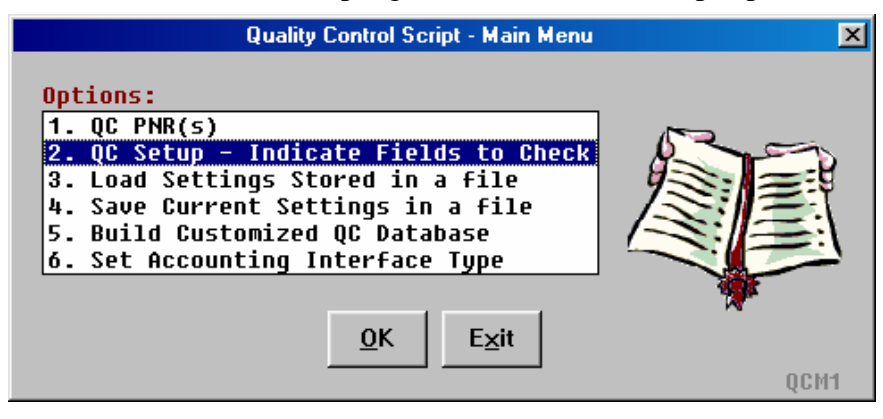

3 Select No when prompted to use previous settings from a file.

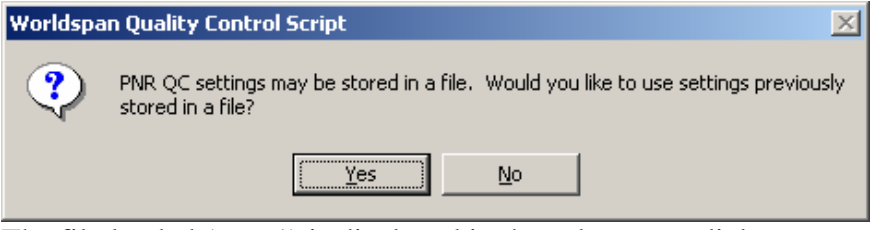

The file loaded (step 1) is displayed in the subsequent dialog boxes.

- 4 Make the desired changes to the QC Setup data. (By going through the steps for the setup)
- 5 When you've completed the QC Setup, Select Yes when prompted to save settings to a file.

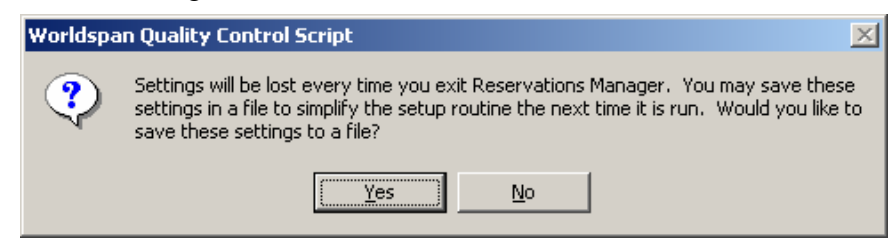

6 Then, click on OK when the file name comes back up again or choose a new file name if you are copying these settings to a new file:

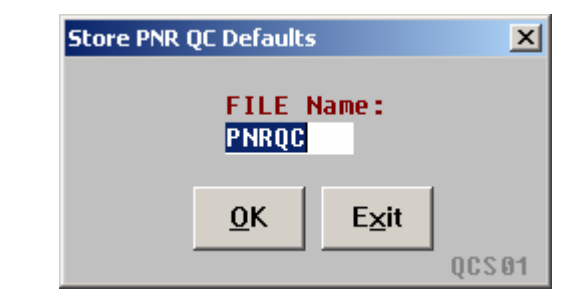

| Using an<br>existing file | Use the f | following steps to load settings from an existing quality control file:                                                                                                    |
|---------------------------|-----------|----------------------------------------------------------------------------------------------------|
|                           | Step      | Action                                                                                                    |
|                           | 1         | Access the QC Menu Script and select Load Settings (option 3).                                                                                                    |
|                           |           | Quality Control Script - Main Menu         Options:         1. QC PNR(s)         2. QC Setup - Indicate Fields to Check         3. Load Settings Stored in a file         4. Save Current Settings in a file         5. Build Customized QC Database         6. Set Accounting Interface Type |
|                           |           | <u>OK</u> <u>Exit</u><br>QCM1                                                                                                    |
|                           | 2         | Enter the file name to be loaded and click on OK.                                                                                                    |
|                           |           | PNR QC Setup from a FILE                                                                                                    |

Using script Use the following steps to run the PNR QC Script from a Queue: from a Queue Action Step Access the PNR QC Menu. (W\_QC) 1 Quality Control Script - Main Menu × Options: 1. QC PNR(s) 2. QC Setup - Indicate Fields to Check 3. Load Settings Stored in a file 4. Save Current Settings in a file 5. Build Customized QC Database 6. Set Accounting Interface Type <u>0</u>K E<u>×</u>it QCM1 2 If during your setup you have chosen to run the PNR QC Script from a queue, you will get the following prompt: ScriptPro - QC Script х Start Immediately Ł Start Time: -0R-2 AΜ Run Continuous Number of Times to Run: -0R-Desired delay time between runs: Hours: Minutes: 5 E<u>x</u>it 0K QC11 This gives you the option of immediately launching the script or delaying the launch of the script until a certain time. This also gives you the option of running the script over and over or having it run a number of times and then stopping.

• You can also have the script work the PNRs that are in queue, then waiting a certain amount of time before checking the queue again. (The default is set to 5 minutes)

| Customized<br>database<br>feature    | This menu option creates a customized agency default (ALLPNRS) and<br>unlimited individual customer account quality control databases. This<br>customized option establishes search settings for specified fields and/or<br>segments in a PNR. The <u>Database Updates</u> section of this document<br>provides detailed information on this option and follows the Quick Reference<br>Summary. These search settings are stored in the following files: |  |  |  |
|--------------------------------------|----------------------------------------------------------------------------------------------------|--|--|--|
|                                      | <ul> <li>General PNR file - searches any area(s) of a PNR that can be displayed</li> <li>Car segment file - searches vendor specific car segments</li> <li>Hotel segment file - searches vendor specific hotel segments</li> </ul>                                                                                                    |  |  |  |
| Building a<br>customized<br>database | Customized quality control databases may be created to perform quality<br>control searches of all PNRs in the office or to create specific searches based<br>on client account numbers. In either case, follow these steps:<br>Step Action<br>1 Select Build Customized QC Database from the script                                                                                                    |  |  |  |
|                                      | Quality Control Script - Main Menu         Options:         1. QC PNR(s)         2. QC Setup - Indicate Fields to Check         3. Load Settings Stored in a file         4. Save Current Settings in a file         5. Build Customized QC Database         6. Set Accounting Interface Type         QK       Exit                                                                                                    |  |  |  |

#### Step

#### Action

2 To create a file that applies to all PNRs in the office, enter ALLPNRS in the client account number box. This database, once created, is utilized as a general quality control check for **every** PNR that is run through the script.

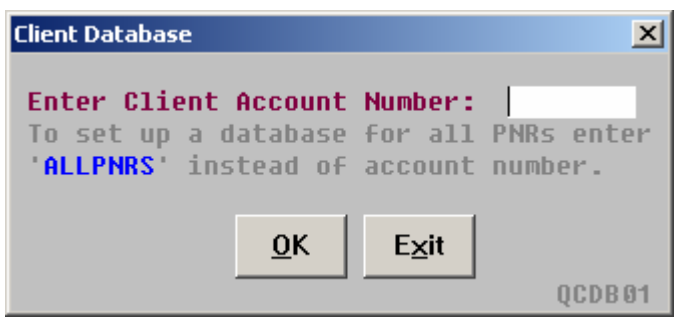

To have quality control criteria searches that are specific to individual client account numbers, establish databases that are client account number specific. In order to do this, enter the client account number in the account number box, **not** the Worldspan format. Example:

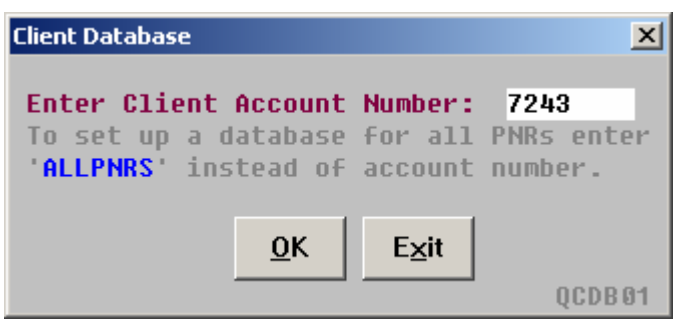

For example, the chart below illustrates the script entry for World Ledger 4000 and TRAMS users.

| Accounting System | Account Number | Worldspan Format | Script Entry |
|-------------------|----------------|------------------|--------------|
| World Ledger 4000 | 123456         | 5-CA123456       | 123456       |
| TRAMS             | 098765         | 5-CA098765@99    | 098765       |

The hierarchy of the created databases is that the ALLPNRS database is read first, then the specific client account number database. It is important that the user **not** duplicate information in both databases. This causes duplication of quality control remarks in the PNRs. It is equally important that the user populate the ALLPNRS database with quality control searches that are generic and not specific to individual client account numbers.

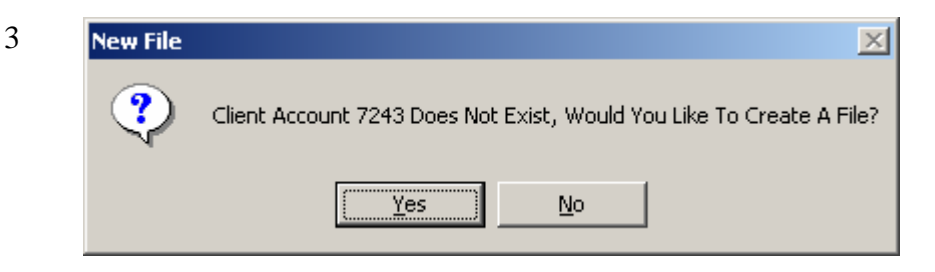

If a database file does not exist for the client number entered:

Select Yes to display a dialog box and enter the quality control searches required to create new database.

Select No to display a dialog box with the option to create/modify another database.

After selecting the individual client account number or ALLPNRS, this entry becomes the file name that is saved on the fileserver. This file is the database that contains the quality control search requirements. A dialog box is displayed to enter these requirements, which are separated into three database files:

- A PNR search database that searches for various fields.
- A car segment search database that searches for car segments.
- A hotel segment search database that searches for hotel segments.

4 The PNR search database allows quality control requirements for any PNR field that can be displayed. This information may include items such as preferred airline, required form of payment, general and accounting remark information, and customized name data. There are up to eight searches available for each individual client account.

| Client Database                                                                                                    |                                                                                                    |                                                                                                    |  |  |  |
|----------------------------------------------------------------------------------------------------|----------------------------------------------------------------------------------------------------|----------------------------------------------------------------------------------------------------|--|--|--|
| Account Number: 123456 Reference Name: 123456                                                                                                    |                                                                                                    |                                                                                                    |  |  |  |
| Send To WSPAN                                                                                                    | Search The Response For                                                                                                 | Remark if NOT Found                                                                                                    |  |  |  |
| *IA<br>*FP<br>*ML<br>*M<br>*M<br>*CN                                                                                                    | DL<br>AX`150<br>-UA0/PURCHASE ORDER `090<br>DK/DP`030<br>DK/FF<br>CN-@CUSTOMER `010 `03A<br>5TR-ITINERARY REUTEMED WITH | PREFERRED AIRLINE NOT BOOKED<br>CREDIT CARD TYPE INVALID<br>PURCHASE ORDER INVALID/MISSING<br>INVALID/MISSING DEPT NUMBER<br>INVALID/MISSING FARE REMARKS<br>INVALID/MISSING CUSTOMER NBR<br>REUIEWED REMORK NOT FOUND |  |  |  |
| *IC                                                                                                    | CCR ZI                                                                                                    | PREFERRED CAR COMPANY NOT USED                                                                                                    |  |  |  |
| Example: *IA                                                                                                    | `020`03A = Look For An Airdate                                                                                          | NO AIRDATE IN PNR                                                                                                    |  |  |  |
| Example: *CN                                                                                                    | @ID`010.`010 = Look For @ID#.#                                                                                          | INVALID ID NUMBER                                                                                                    |  |  |  |
| NOTE - `020`03A means look for 2 numbers followed by 3 alphas (i.e. 02JUN).<br>`=Look For 02=How Many Type: 0=Number OR A=Alpha OR X=Alphanumeric |                                                                                                    |                                                                                                    |  |  |  |
| Specify <u>C</u> ar Information: No 💌 Specify <u>H</u> otel Information: No 💌                                                                     |                                                                                                    |                                                                                                    |  |  |  |
| <u>O</u> K E⊻it                                                                                                    |                                                                                                    |                                                                                                    |  |  |  |

| Dialog Field        | Explanation of Field                                               |
|---------------------|--------------------------------------------------------------------|
| Account Number      | Displays the client account number for this client database.       |
|                     | This field cannot be changed/modified.                             |
| Reference Name      | Enter the user-defined name for the client database. This          |
|                     | field is free flow.                                                |
| Send To WSPAN       | Enter the format to be sent to the Worldspan reservations          |
|                     | system. Must be a valid Worldspan PNR display format.              |
| Search The          | Contains the data that the script searches for in the display      |
| Response For        | from the Send To WSPAN output.                                     |
| Remark if NOT       | If the search item is not found, the data in this field is sent to |
| Found               | the QC unique remark.                                              |
| Specify Car         | If Yes is selected, allows for population of the car segment       |
| Information         | database.                                                          |
| Specify Hotel       | If Yes is selected, allows for population of the hotel segment     |
| Information         | database.                                                          |
| Delete This account | If Yes is selected, all data for this client account is deleted.   |

The following table explains a few of the specifications for the search data entered into the above client database dialog box example. The searches performed against the search criteria are literal or variable. If literal, it is important this data be entered as an exact match, including spacing and character abbreviations.

Variable data must include the number and type of characters preceded by the grave accent (e.g., `02A, this example looks for the first two alpha characters). The grave accent (`) is used to define variable data. The first two characters (01 to 99) following the grave accent signify the number and the third character indicates the type. To specify numeric, use a 0 (zero); to specify alpha characters, use the letter A; and to specify alpha and/or numeric characters, use the letter X.

| Send To<br>WSPAN | Search The Response For                                            |  |
|------------------|--------------------------------------------------------------------|--|
| *IA              | (space) <b>DL</b>                                                  |  |
|                  | Searches displayed airline segment(s) for the occurrence of        |  |
|                  | a space and the alpha DL. It is important to note that when        |  |
|                  | searching for alpha characters, any occurrence of these characters |  |
|                  | within the displayed information meets the search requirements.    |  |
| Send To          | Search The Response For                                            |  |
| WSPAN            |                                                                    |  |
| *IC              | (space)CCR ZI                                                      |  |
|                  | Searches displayed car segments for the occurrence of a space and  |  |
|                  | the alpha characters of CCR ZI.                                    |  |
| Send To          | Search The Response For                                            |  |
| WSPAN            |                                                                    |  |
| *FP              | AX`150                                                             |  |
|                  | Searches the displayed form of payment field(s) for the two alpha  |  |
|                  | characters of AX followed by a sequence of 15 numerics.            |  |
| Send To          | Search The Response For                                            |  |
| WSPAN            |                                                                    |  |
| *ML              | -U01/PURCHASE ORDER(space)`090                                     |  |
|                  | Searches for UDID remark 01 with the text of PURCHASE              |  |
|                  | ORDER, followed by a space and a sequence of 9 numeric             |  |
|                  | characters.                                                        |  |

| Send To<br>WSPAN | Search The Response For                                                                                                    |  |  |
|------------------|----------------------------------------------------------------------------------------------------|--|--|
| *M               | DK/FF                                                                                                    |  |  |
|                  | Searches for text as shown. This can be used to verify a full fare remark (5DK/FF) is in a PNR. However, it does <b>not</b> verify if any amount follows the remark field. |  |  |
| Send To          | Search The Response For                                                                                                    |  |  |
| WSPAN            |                                                                                                    |  |  |
| *CN              | CN-@CUSTOMER(space)`050(space)`03A                                                                                                    |  |  |
|                  | Searches customized name data for the text shown followed by a space, a sequence of five numeric characters, a space, and three alpha characters.                          |  |  |

5 Client car database - A two letter alpha code for the car company must be entered in the "If CO." column, followed by up to four fields of search data for this vendor. The data in each box must be entered **exactly** as it would appear in the car segment. If more than four fields need to be checked for a specific car company, list the company again with the additional search requirements (see ZI in example below).

Note: Variable data using the grave accent (e.g., `020, `03A) is **not** permitted for the car or hotel segment database.

| C | Client Car Database                                                      |                     |                  |          |                  |  |
|---|--------------------------------------------------------------------------|---------------------|------------------|----------|------------------|--|
|   |                                                                          | For Account: 123456 |                  |          |                  |  |
|   | If                                                                       |                     |                  |          |                  |  |
|   | CO.                                                                      | Se                  | earch Car Segmen | t For    |                  |  |
|   | ZI                                                                       | /ID-98765432F       | ICAR             | /RC-BEST | /RQ-USD45.00DY   |  |
|   | ZI                                                                       | /SI-NON SMOKING     |                  |          |                  |  |
|   | ZE                                                                       | /RQ-USD40.00DY      | ICAR             | /RC-D1A  | /SI-NON SMOKING  |  |
|   |                                                                          |                     |                  |          |                  |  |
|   |                                                                          |                     |                  |          |                  |  |
|   |                                                                          |                     |                  |          |                  |  |
|   |                                                                          |                     |                  |          |                  |  |
|   |                                                                          |                     |                  |          |                  |  |
|   | ZI                                                                       | ICAR                | /CD-12345678     | /FT-     | /RC-ABCDEF       |  |
|   | NOTE - Variable data (like `020`03A) CANNOT be used. Exact matches only. |                     |                  |          | ct matches only. |  |
|   |                                                                          |                     |                  |          |                  |  |
|   | OK Exit Delete This Car File? No ▼                                       |                     |                  |          |                  |  |
|   |                                                                          |                     |                  |          |                  |  |
|   |                                                                          |                     |                  |          | QCDB05           |  |

6 Client hotel database - A two letter alpha code for the hotel company must be entered in the "If CO." column, followed by up to four fields of search data for this vendor. (See Car database above for additional details.)

| Client Hotel Database |                          |                  |                  |                  |  |  |  |
|-----------------------|--------------------------|------------------|------------------|------------------|--|--|--|
|                       | For Account: 123456      |                  |                  |                  |  |  |  |
| If                    |                          |                  |                  |                  |  |  |  |
| CO.                   | Se                       | arch Hotel Segme | nt For           |                  |  |  |  |
| MC                    | /G-CCAX                  | /CD-123456       | /R-SEC           | /SI-NON SMOKING  |  |  |  |
|                       |                          |                  |                  |                  |  |  |  |
|                       |                          |                  |                  |                  |  |  |  |
|                       |                          |                  |                  |                  |  |  |  |
|                       |                          |                  |                  |                  |  |  |  |
|                       |                          |                  |                  |                  |  |  |  |
|                       |                          |                  |                  |                  |  |  |  |
|                       | 10.0041                  |                  | 15.0             | 10.000           |  |  |  |
| HY                    | /G-CCAX                  | /CD-12345678     | /FG-             | /R-COR           |  |  |  |
|                       | NOTE - Variable data (li | ke `020`03A) CAN | NOT be used. Exa | ct matches only. |  |  |  |
|                       |                          |                  |                  |                  |  |  |  |
|                       |                          |                  |                  |                  |  |  |  |
|                       |                          |                  |                  | 0CDB Ø6          |  |  |  |

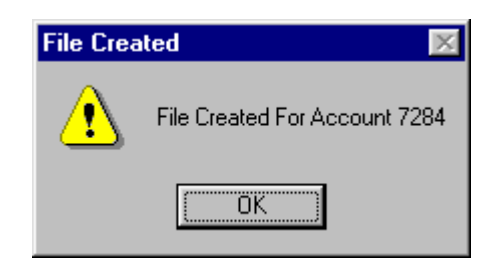

7 A dialog box prompts with the option to back up the database file to a diskette after each of the three database dialog boxes are completed.

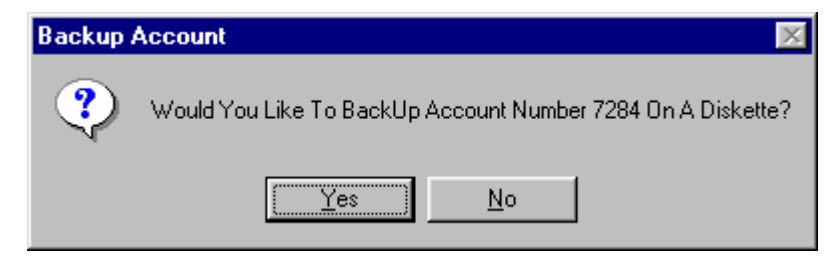

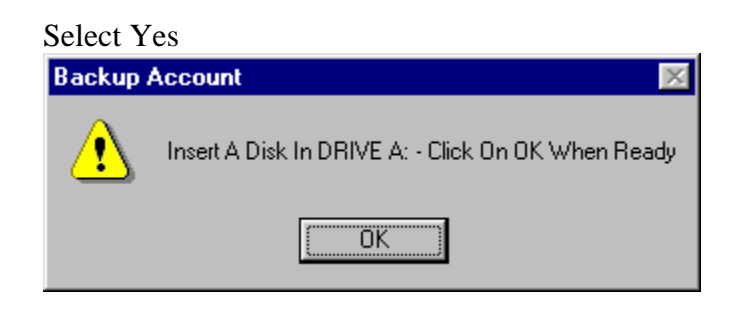

A diskette must be inserted into the A: drive. The file is then saved on the root directory and the script continues.

#### Select No The script continues:

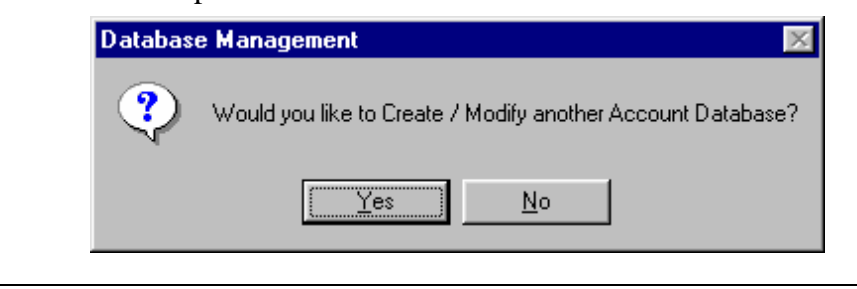

**Error Message** The following examples of error messages may appear in the QC script.

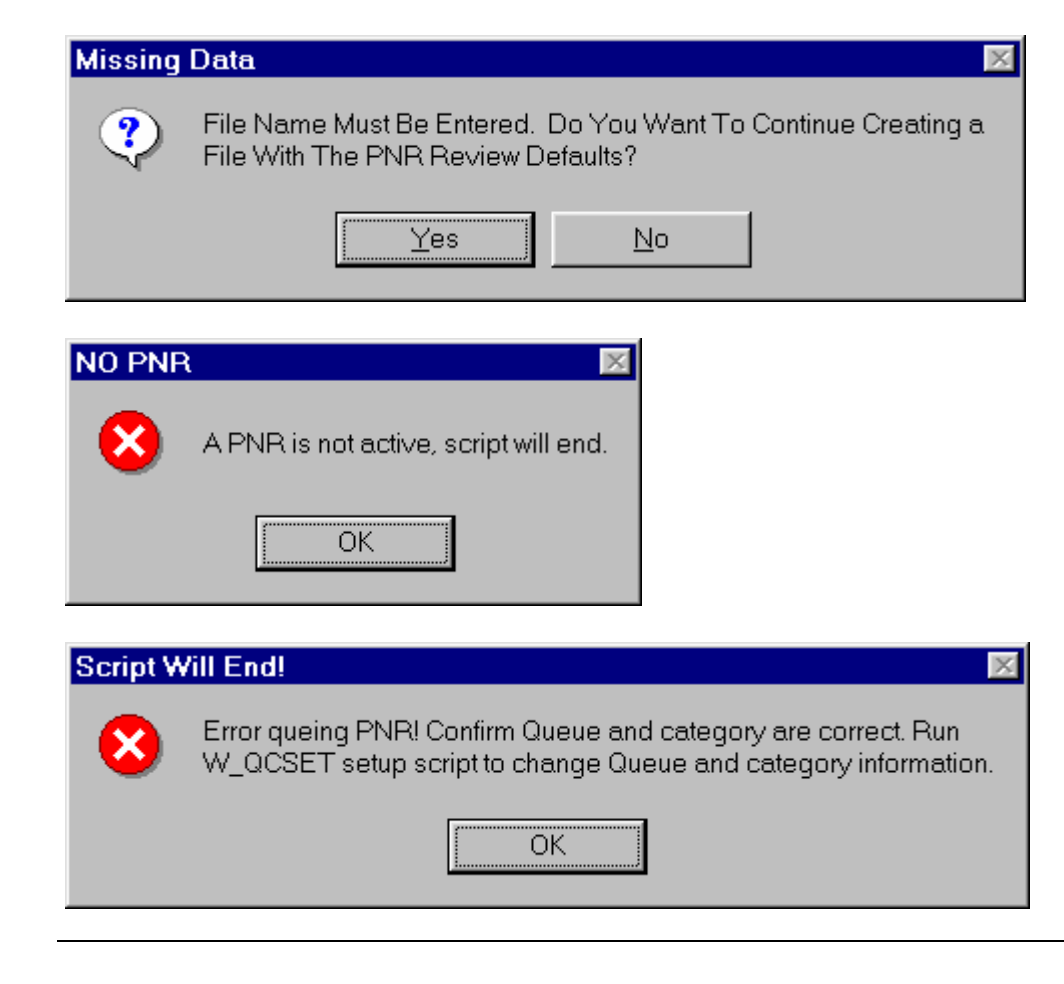

**Quit** To quit or stop the script, press the Exit or escape <ESC> key.